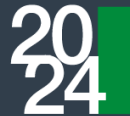

## **PROCEDURA DI PRE-ACCREDITAMENTO PER I MOTO CLUB CONFERIMENTO di DELEGA AD UN ALTRO MOTO CLUB - DELEGA ESTERNA**

Nel caso in cui il legale rappresentante del Moto Club non potesse partecipare all'Assemblea potrà delegare in sua vece un delegato esterno, ossia un altro Moto Club avente diritto di voto.

Il <u>legale rappresentante</u> del Moto Club <u>DELEGANTE</u> deve:

derazione

moto.it

1. Cliccare sul link https://federmoto.assemblea.online/

## 2. Accedere al portale di Pre-Accreditamento

Si aprirà una schermata in cui inserire le credenziali di accesso: username e password sono indicate nell'apposita lettera di convocazione ricevuta tramite @pec.

| 10 PRE-ACCREDITAMENTO ASSEMBLEA                                                                                                    |                          |
|----------------------------------------------------------------------------------------------------|--------------------------|
| Accesso                                                                                                    |                          |
| Per accedere al sistema di per-accessitamento, utilizzare le credenzial come indicato nella intera di convecazione ricenzia. Una volta inserti usermane e<br>passenesi, siovette procedere con il cambio passenesi obbligatorio. Vi noordame, di pendere nota della nuova passenesi inserta, messania per poler<br>effettuare lumi i successi ai portale.                                                                                                    |                          |
| - Username                                                                                                    |                          |
| Password Possword Posswor |                          |
| Entra                                                                                                    |                          |
|                                                                                                    |                          |
|                                                                                                    | Rssemble<br>v. 2024.9 30 |

3. Il sistema richiederà obbligatoriamente il cambio della password di accesso

| 🐨 PRE-ACCREDITAMENTO ASSEMBLEA                                                                                                    |                                  |  |  |
|----------------------------------------------------------------------------------------------------|----------------------------------|--|--|
| Cambia la tua password<br>È necessario modificare la password al primo accesso. Prendi nota della nuova password per effettuare i<br>successivi accessi. |                                  |  |  |
| * Password corrente                                                                                                    |                                  |  |  |
| * Nuova Password                                                                                                    |                                  |  |  |
| Le password devono contenere almeno 8 caratteri.  • Ripeti la Nuova Password                                                                             |                                  |  |  |
| Ripeti la nuova passeord                                                                                                    |                                  |  |  |
| Annalia Camba passaord                                                                                                    |                                  |  |  |
|                                                                                                    |                                  |  |  |
|                                                                                                    |                                  |  |  |
|                                                                                                    | •••• Assemblea<br>v: 2024.9.30.0 |  |  |

La nuova password dovrà essere composta da almeno 8 caratteri.

Ripetere l'inserimento della nuova password e cliccare sul pulsante "cambia password".

Si invita a prendere nota della nuova password per effettuare i successivi accessi.

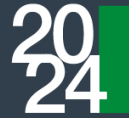

## Si aprirà quindi la seguente schermata:

taliana

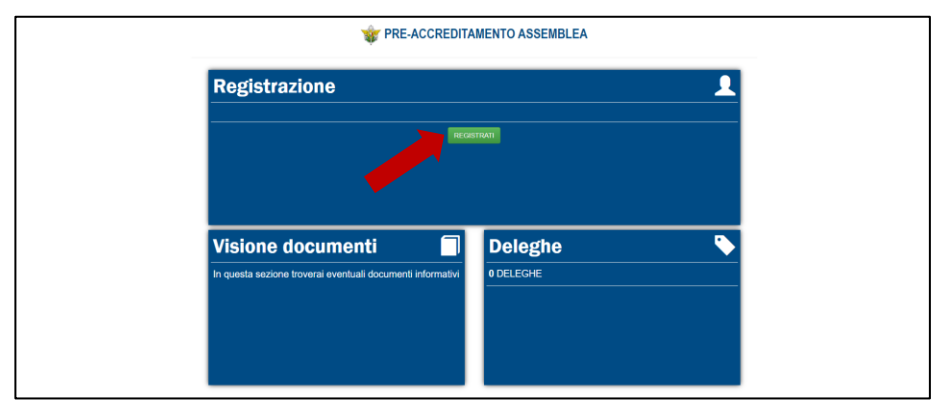

- 4. Cliccare sul pulsante "Registrati" per conferire la delega ad un altro Moto Club avente diritto di voto in Assemblea
- 5. Nel box di destra "Delega esterna" inserire il codice di affiliazione del Moto Club che sarà presente all'Assemblea ed al quale si vuole conferire la delega =MC DELEGATO

<u>È possibile inserire la delega esterna solo se il Moto Club delegato ha già effettuato la procedura di Pre-</u> Accreditamento.

Inserire il codice di affiliazione (comprensivo degli eventuali zeri iniziali) e cliccare sul pulsante verde "Cerca". Se il sistema non individua alcun Moto Club, verificare la correttezza del codice di affiliazione inserito. Se il codice di affiliazione inserito è corretto, il Moto Club delegato non si è ancora accreditato. Ripetere la procedura non appena si sarà accreditato il Moto Club a cui si vuole conferire delega.

| TRE-ACCREDITAMENTO ASSEMBLEA           |   |                              |  |  |
|----------------------------------------|---|------------------------------|--|--|
| Rappresentante legale o delega interna |   | Delega Esterna               |  |  |
| Delegato presente in assemblea         |   | Motoclub Delegato            |  |  |
| Seleziona Delegato                     | ~ | Codice del motoclub delegato |  |  |
|                                        |   |                              |  |  |
| Esci                                   |   |                              |  |  |
|                                        |   |                              |  |  |
|                                        |   |                              |  |  |

## 6. Conferimento delega esterna

- Inserito il codice di affiliazione del Moto Club delegato, automaticamente verranno visualizzati la • denominazione del Moto Club e l'indirizzo e-mail del Moto Club
- Inserire negli appositi spazi i seguenti documenti:
  - Copia del documento d'identità del rappresentante legale del Moto Club DELEGANTE 0
  - Modulo di delega esterna debitamente compilato e sottoscritto dal rappresentante legale del 0 Moto Club delegante - Clicca qui per scaricare il Modulo di delega ESTERNA: https://www.federmoto.it/wp-content/uploads/sites/2/2024/10/Modulo-di-delega-esternaal-14-10-24.pdf
- Cliccare sul pulsante verde "Conferma, le informazioni sono corrette"
- Se la procedura è stata correttamente terminata, comparirà il messaggio "Preregistrazione completata. La preregistrazione verrà accettata dagli uffici della segreteria generale". La preregistrazione verrà verificata dalla Segreteria Generale FMI e, se tutti i documenti sono conformi, verrà accettata e verrà inviata una email di conferma all'indirizzo del Moto Club delegato

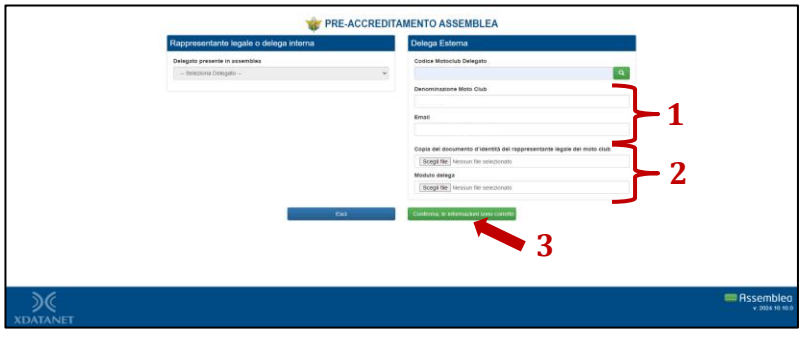